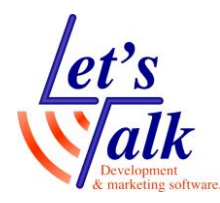

**לטס טוק - Let's Talk** טכנולוגיות מסייעות בע"מ דרך ההגנה 34 תל אביב, קומה 1-טל: 03-6340962 , פקס 03-6340962 16.11.16

# מערכת הגדלה TOPAZ XL עם אפשרות שליטה של GEM תוכנת

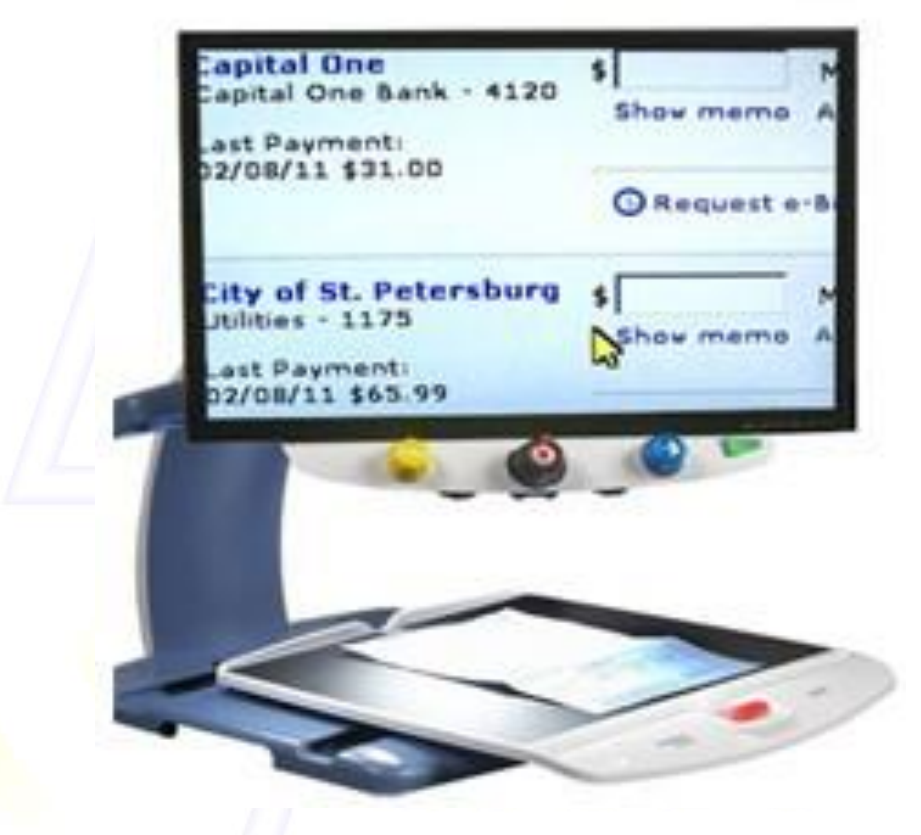

נובמבר 2016

חברת לטס טוק -1 חברת לטס טוק -1 דרך ההגנה 34, קומה תל-אביב <u>support@Ltalk.net</u> <u>www.Ltalk.net</u> 03-5714131 – טלפון 03-6340962 – 05

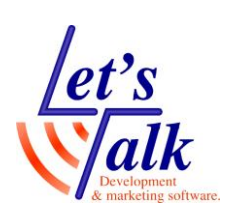

**Let's Talk - לטס טוק - Let's Talk** טכנולוגיות מסייעות בע"מ דרך ההגנה 34 תל אביב, קומה 1-טל: 03-6340962 , פקס 03-5714131 ו6.11.16 **תוכן** 

| 3. |                                                |
|----|------------------------------------------------|
| 3. | תפעול Topaz XL מלחצני המכשיר                   |
| 3. | תאור חלקי הטמ"ס                                |
| 4. | תיאור לחצני השליטה של הטמ"ס                    |
| 4. | הדלקה / כיבוי                                  |
| 4. | בורר תצוגה                                     |
| 4. | בורר הגדלה                                     |
| 4. | בורר בהירות                                    |
| 5. | לחצן נעילת פוקוס ומצביע מיקום                  |
| 5. | כיבוי / הדלקה תאורת LED                        |
| 5. | <br>לחצני פס / מיסוך קריאה                     |
| 6. | לוח חיבורים בחלקו האחורי של הטופז              |
| 6. | סוגי רזולוציות מומלצות ביחס לגודל המסך שבשימוש |
| 7. | התקנת תוכנת GEM                                |
| 7. | תוכנת GEM                                      |
| 11 | הגדרות / הפעלה בתוכנת GEM                      |
| 11 | תיאור חלונות התוכנה                            |
| 13 | שליטה על הטמ"ס ממקלדת בעזרת GEM                |
| 13 | מיקוד ופוקוס                                   |
| 13 | שינוי תצוגה                                    |
| 14 | שינוי צבעים                                    |
| 14 | צילום תמונה                                    |
| 14 | שליטה על מצלמה                                 |
| 14 | שאלות ותשובות                                  |

A maiketure sults in

#### **Let's Talk - לטס טוק Let's Talk -**טכנולוגיות מסייעות בע"מ דרך ההגנה 34 תל אביב, קומה 1-טל: 03-6340962 , פקס 03-6340962 16.11.16

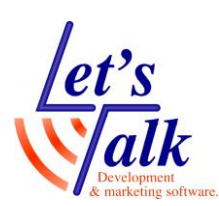

# כללי

טופז אקסל הינו טלויזיה במעגל סגור שולחני בעל מסך מסתובב המאפשר הזזת המסך לצדדים בטווח של 180°, הטופז מצויד במגש XY ובלוח שליטה המאפשר שליטה על פונקציות התצוגה. ניתן להגדיל מסמכים, פרטים קטנים אחרים באיכות גבוהה ובתצוגות שונות כמו תצוגה טבעית, שחור לבן, לבן שחור ועוד.

המערכת מגיעה בשתי תצורות, האחת טופז המשמש להגדלה ועבודה עם המכשיר בשיטה המוכרת והידועה. השנייה תצורת חיבור למחשב האישי ושליטה על הטופז בעזרת תוכנת GEM המאפשרת מבט מלא או חלקי של אובייקטים הממוקמים מתחת למצלמה ומבט של שלוחן העבודה של המחשב, כמו כן ניתן לצלם מסמכים שממוקמים על מגש XY של הטופז ולשמור אותם במחשב.

<u>הסבר זה מתאים גם לרוכשי מצלמת טופז אקסל בלבד</u>

# אין להעתיק, לשנות, להסיר לוגו ולהשתמש במסמך זה ובחלקים ממנו על ידי גורם כלשהו שלא הורשה על ידי עורך המסמך.

של תצוגת המצלמה. לרוכשי התוכנה יש לעיין בהתקנת התוכנה בעמוד 8

# תפעול Topaz XL מלחצני המכשיר

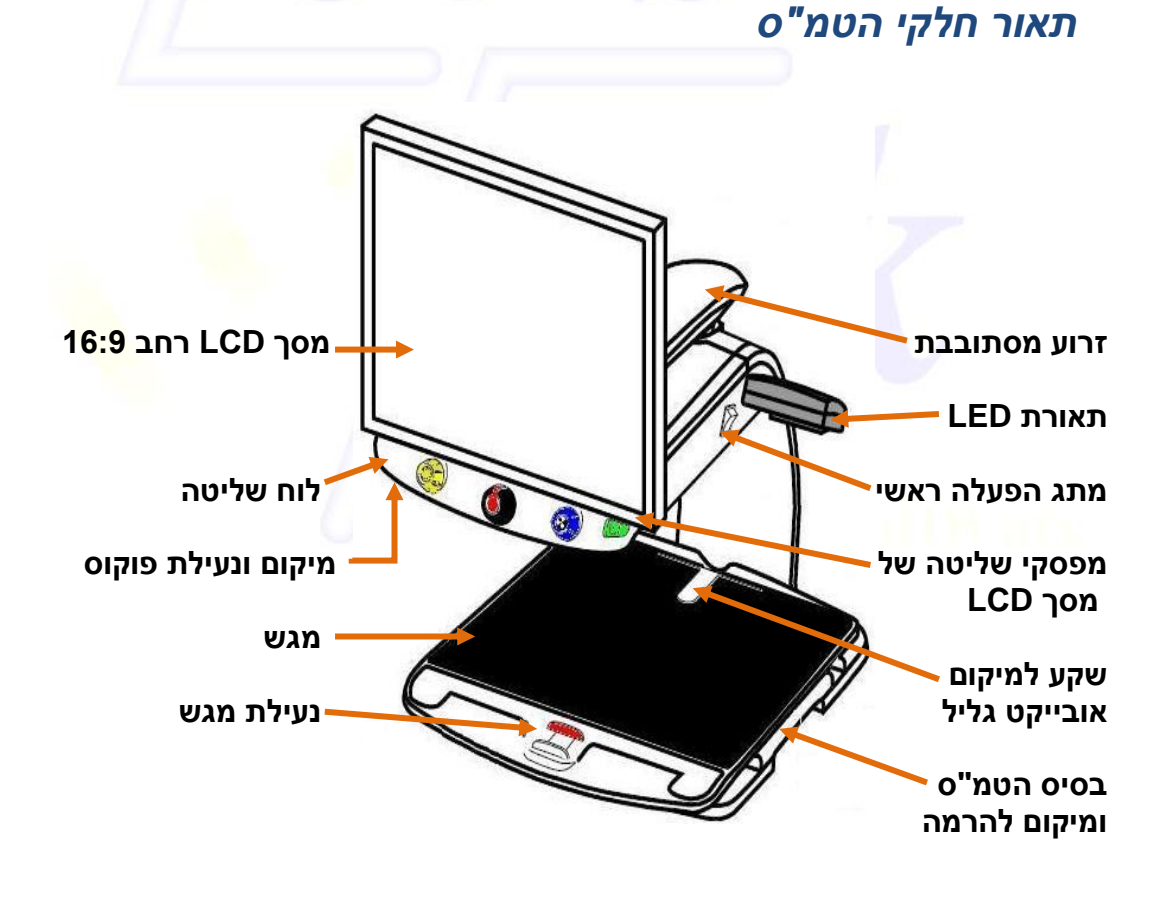

טכנולוגיות מסייעות בע"מ דרך ההגנה 34 תל אביב, קומה 1-טל: 03-6340962 , פקס 03-6340962 16.11.16

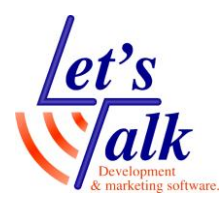

# תיאור לחצני השליטה של הטמ"ס

שים לב, כפתורים אלו (בצבע סגול) מופיעים אך ורק בגרסת טופז אקסל.

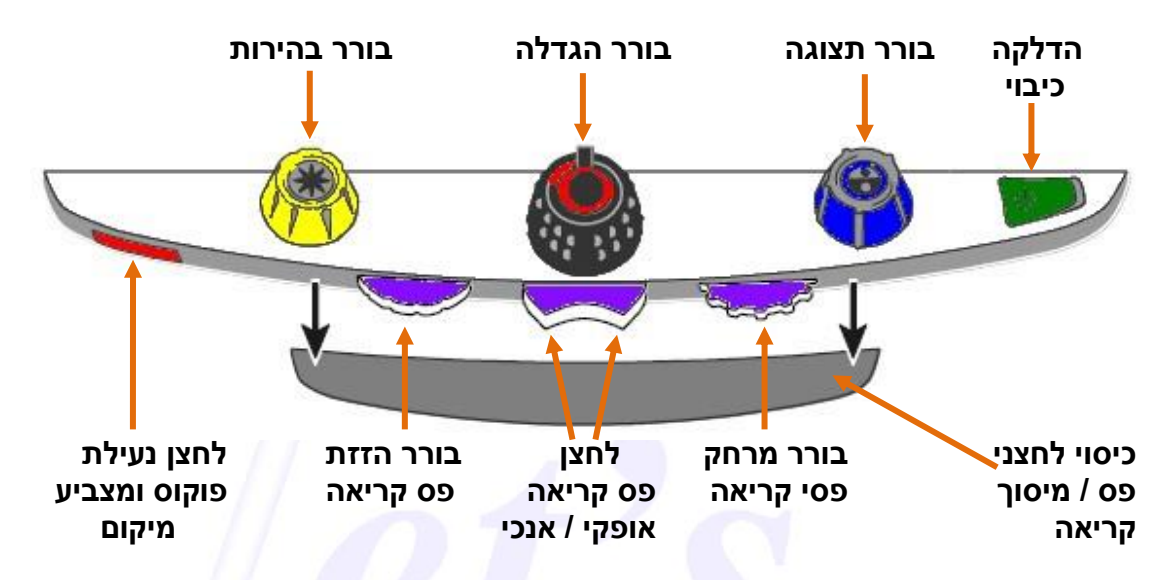

# הדלקה / כיבוי

מדליק ומכבה את טמ"ס. במידה והטמ"ס אינו נדלק, יש לוודא ש<mark>מתג הפעלה ראשי</mark> של המכשיר נמצא במצב דולק. (מפסק מוסט כלפי מעלה)

#### בורר תצוגה

סיבוב עם כיוון או נגד כיוון השעון משנה את סוג התצוג<mark>ה,</mark> צבע טבעי , שחור לבן, לבן שחור, צהוב שחור, שחור צהוב, צהוב כחול, כחול צהוב וחזרה לצבע טבעי. לחיצה על מפסק שנמצא בראש הכפתור תלויה בגרסת הטופז שבשימוש:

- במידה והשימוש נעשה בגרסת טופז אקסל שמותקן בחיבור למחשב בעזרת תוכנת GEM, לחיצה אחת תציג על מסך הטופז את תוכן שולחן העבודה של מחשב ה PC, לחיצה נוספת תציג על מסך הטופז את האובייקט הנצפה הממוקם מתחת למצלמת הטופז.
- 2. במידה ומדובר בגרסת טופז שאינה מתחברת למחשב PC, לחיצה אחת תגרום להופעת **פס קריאה אופקי**.

#### בורר הגדלה

סיבוב עם כיוון או נגד כיוון השעון משנה את גודל התצוגה (שים לב למספרי התצוגה בצד שמאל למטה במסך).

לחיצה על מפסק שנמצא בראש הכפתור תקפיא את התצוגה, לחיצה נוספת תשחרר את ההקפאה. (שים לב לסימן שמופיע בתצוגה בצד שמאל למטה במסך).

#### בורר בהירות

סיבוב עם כיוון או נגד כיוון השעון משנה את בהירות התצוגה. לחיצה והחזקה של לחצן שנמצא בראש הכפתור תגרום לזום החוצה למטרת צפייה מרחבית ותחושת מיקום כללי באובייקט הנצפה. שחרור הלחיצה והתצוגה תחזור להגדלה שהייתה לפני הלחיצה על כפתור זה.

טכנולוגיות מסייעות בע"מ דרך ההגנה 34 תל אביב, קומה 1-03-6340962 , פקס 03-5714131 טל: 10 16.11.16

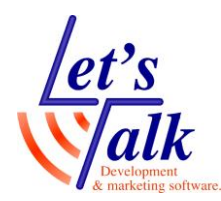

#### לחצן נעילת פוקוס ומצביע מיקום

ברירת המחדל של מצלמת הטמ"ס הינה פוקוס אוטומטי על האובייקט הקרוב שמונח מתחתיה, לעיתים יש צורך בפוקוס נעול והמשך מיקוד על הדף, כשמעוניינים בהכנסת הידיים למטרת כתיבה, תופעת הפוקוס האוטומטי תגרום למצלמה להתבלבל ולבצע פוקוס על הידיים. נעילת הפוקוס מונעת תופעה זאת והפוקוס יישאר ממוקד על האובייקט הנצפה.

- לחץ פעם אחת על לחצן **נעילת פוקוס** לביטול הפוקוס האוטומטי ולנעילת הפוקוס, שים לב לסימן הנעילה שמופיע במסך (צד שמאל למטה).
- לחיצה פעם שניה תציג את מצביע המיקום (נקודה אדומה על גבי הדף שממוקם על מגש הטמ"ס), מצביע המיקום נועד למטרת הגעה מידית עם המצלמה למיקום עליו מופיע המצביע בצבע אדום.
- לחיצה שלישית תבטל את **נעילת הפוקוס**, הטמ"ס יחזור לפוקוס אוטומטי. כמו כן מצביע המיקום (הנקודה האדומה) יכבה.

#### כיבוי / הדלקה תאורת LED

לחיצה ראשונית והחזקה של לחצן נעילת פוקוס (אדום) ומיד לאחר מכן צירוף של לחיצה על לחצן שנמצא בראש כפתור בורר הבהירות (צהוב), יש להחזיק את 2 הכפתורים עד לכיבוי התאורה, בצע פעולה זאת שנית להדלקה של התאורה. שים לב, בגרסת טופז אקסל הנשלטת בתוכנה ישנם 2 מצבי תאורה, למניעת סנוור או החזר הבזקים למצלמה.

#### לחצני פס / מיסוך קריאה

בטופז אקסל קיימים 3 לחצנים / בוררים שתפקידם לסמן פסי קריאה על גבי תצוגת המסך, אופציה זו מאפשרת למשתמש להיות ממוקד על השורה בה הוא מעוניין ומונעת בלבול במעבר משורה לשורה ומאפשרת קריאה רציפה של הטקסט. במקרים מס<mark>וימים ניתן למסך את רוב המסך ולאפשר בכל פ</mark>עם מבט על שורה אחת בלבד.

לחצן פס קריאה אופקי / אנכי (מרכז) – לחיצה בקצה הימני או השמאלי של הכפתור תגדיר את פס / מיסוך הקריאה לאופקי או לאנכי.

בורר מרחק פסי קריאה (ימין) – משנה את המרחק בין הפס העליון לפס התחתון ובמצב מיסוך מגדיל את חשיפת הקריאה משורה אחת למספר שורות.

בורר הזזת פס קריאה (שמאל) – משנה את מיקום שני פסי / מיסוך הקריאה, הן בצורה אופקית והן בצורה אנכית. דוגמאות לסוגים שונים של פסי / מיסוכי קריאה

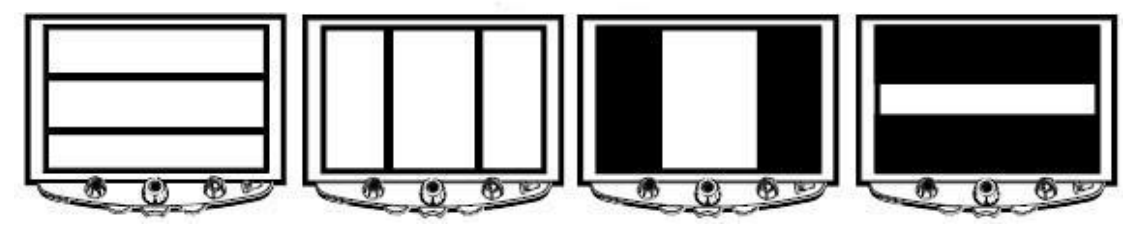

מיסוך לשורה אחת

מיסוך לעמודות

פסי קריאה אנכיים

**Let's Talk - לטס טוק אלטס טוק - Let's Talk** טכנולוגיות מסייעות בע"מ דרך ההגנה 34 תל אביב, קומה 1-טל: 03-6340962 , פקס 6340962 16.11.16

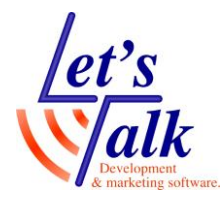

# לוח חיבורים בחלקו האחורי של הטופז

- 1. חיבור לוח השליטה שבחזית הטמ"ס.
  - 2. חיבור מקור מתח חיצוני לטופז.
  - 3. חיבור מקור מתח למסך הטופז.
- 4. מחבר לשימוש תחזוקה, מחבר זה צריך להישאר פנוי.
  - 5. מחבר תקשורת DVI למסך הטופז.
  - 6. מחבר VGA לחיבור יציאת תצוגה של מחשב PC.
    - GEM המקשר בין תוכנת USB. שמותקנת במחשב לבין הטופז.

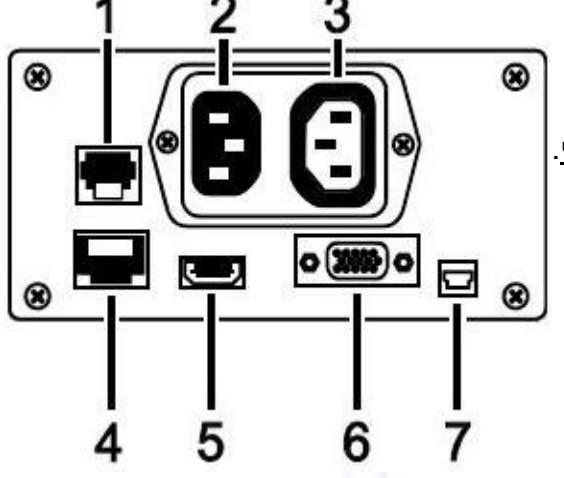

# סוגי רזולוציות מומלצות ביחס לגודל המסך שבשימוש

| הרץ למסך 17 אינץ' | 60 ב 1280 x 1024 ב | רזולוציה של |
|-------------------|--------------------|-------------|
| הרץ למסך 20 אינץ' | 1280 x 720 ב 60    | רזולוציה של |
| הרץ למסך 22 אינץ' | 1280 x 800 ב 60    | רזולוציה של |
| הרץ למסך 24 אינץ' | 60 ב 1280 x 800    | רזולוציה של |

# A marketory solutions

#### **לטס טוק - Let's Talk** טכנולוגיות מסייעות בע"מ דרך ההגנה 34 תל אביב, קומה 1-טל: 03-5714131 , פקס 03-6340962 16.11.16

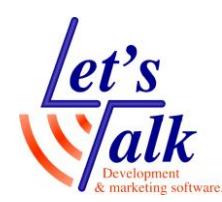

# התקנת תוכנת GEM

# תוכנת GEM

תוכנת GEM משמשת כתוכנת עזר למשתמש ומיועדת להתקנה כחלק ממערכת טמ"ס TOPAZ XL אך <u>אינה מחוייבת ברכישה</u>, התוכנה שמאפשרת למשתמש לשלוט בכל הפונקציות השונות של הטמ"ס, בעזרת חיבורו למחשב בכבל Mini USB ניתן לבצע מגוון רחב של מניפולציות בתצוגה החל מחלוקת התצוגה לחצי תצוגה של המחשב האישי והחצי השני תצוגה של אובייקטים שממוקמים על מגש הטמ"ס. ועד להגדלה או הקטנה

# שים לב, אין לחבר את כבל Mini USB למחשב אלא רק לאחר סיום התקנת התוכנה

הכנס את תקליטור ההתקנה לכונן התקליטורים והמתן להופעת תחילת ההתקנה. פעל לפי התפריטים ולחץ על כפתורי ההתקנה שמסומנים במסגרת אדומה.

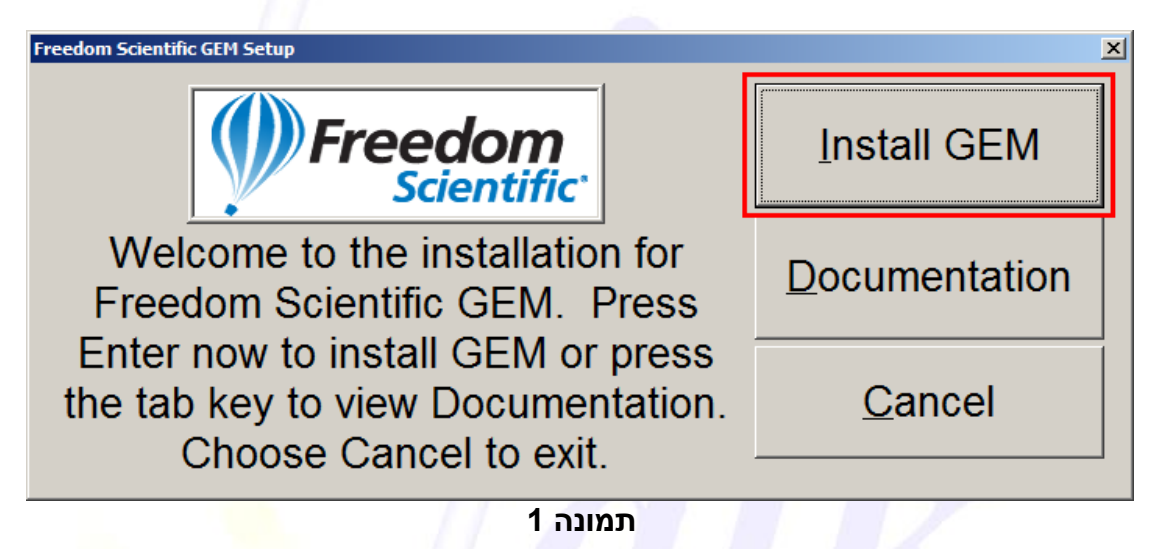

maikylant; or

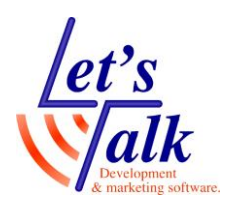

**לטס טוק - Let's Talk** טכנולוגיות מסייעות בע"מ דרך ההגנה 34 תל אביב, קומה 1-טל: 03-5714131 , פקס 03-6340962 16.11.16

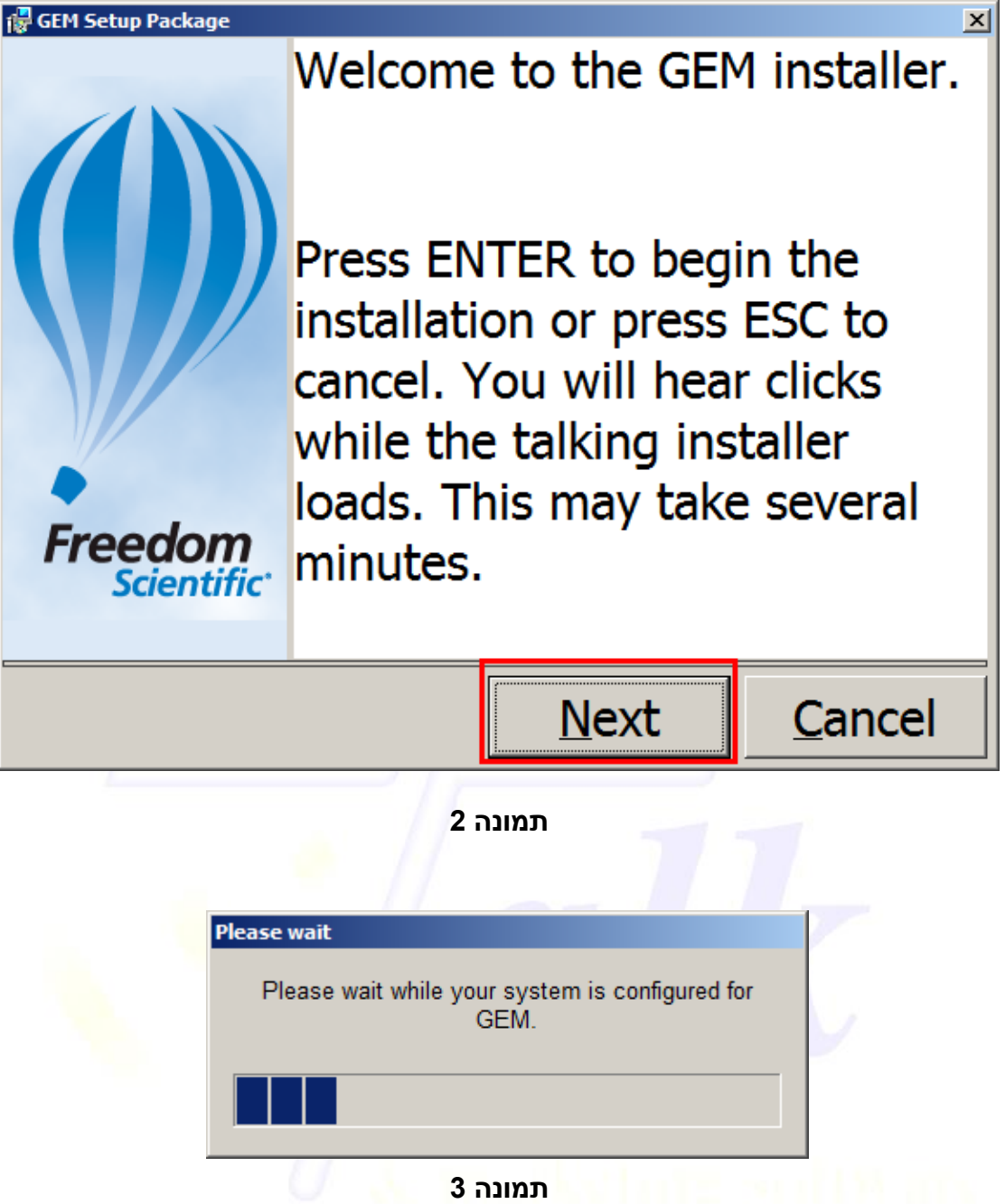

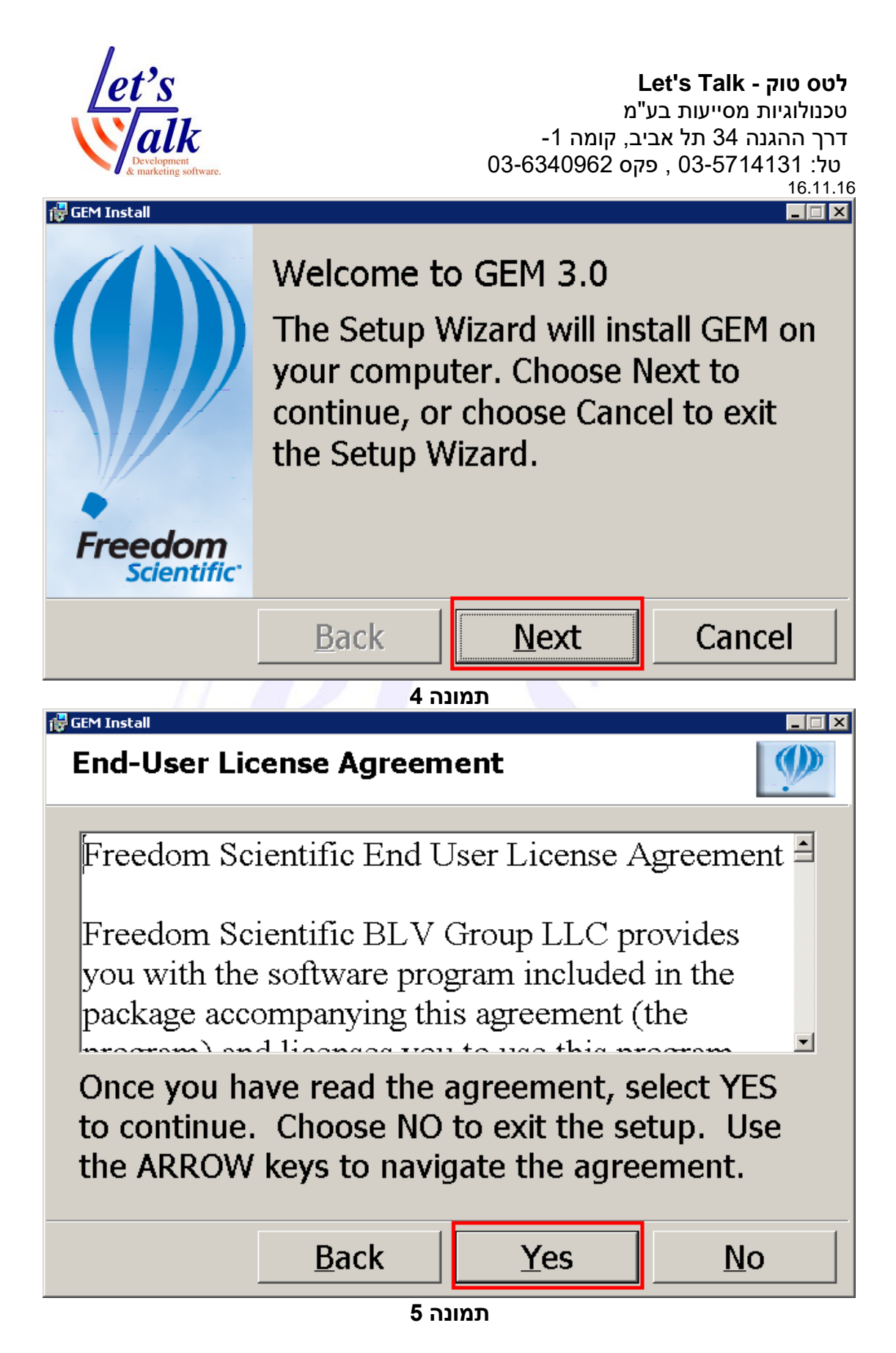

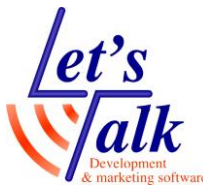

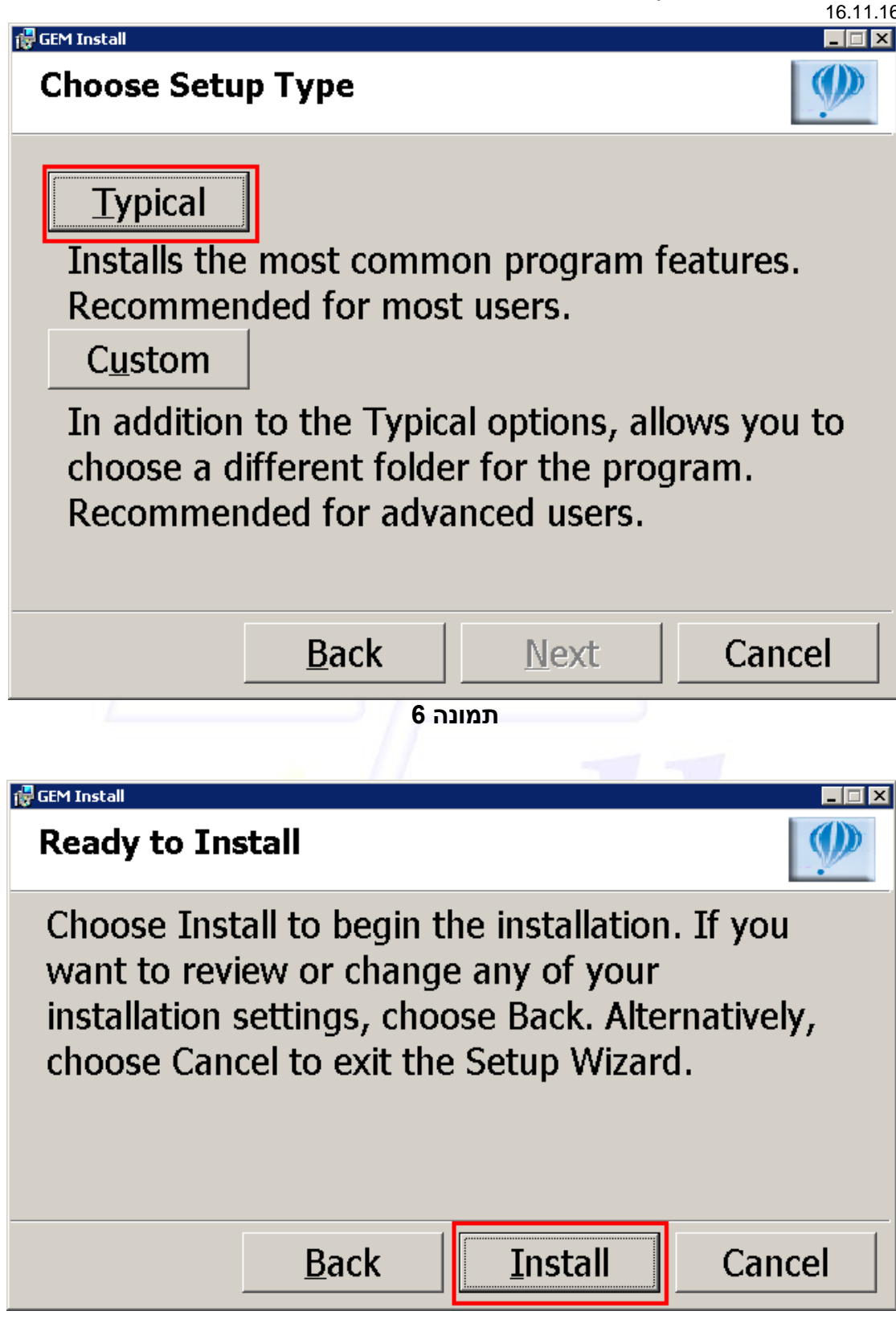

תמונה 7

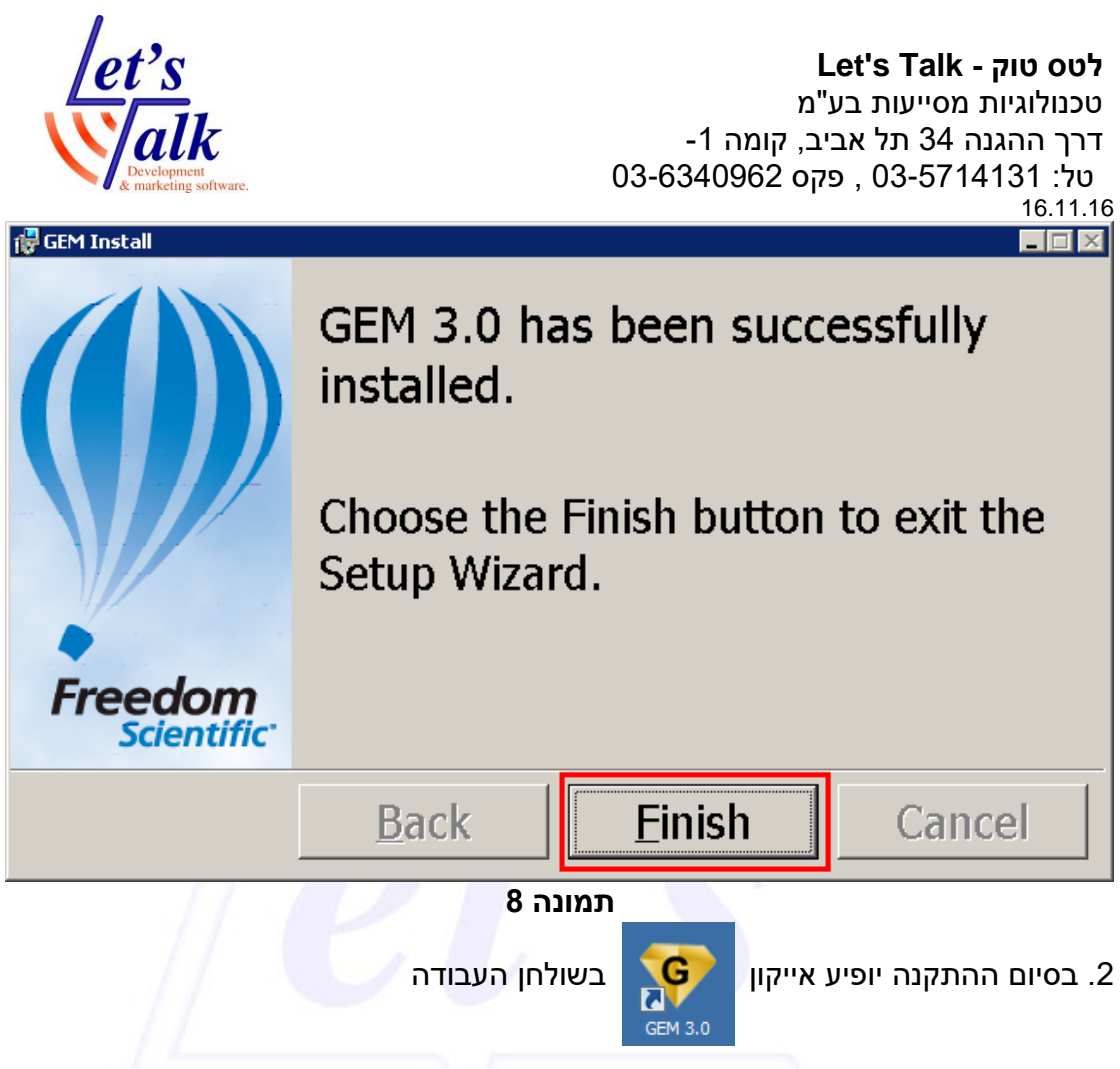

חבר את כבל Mini USB למחשב בצד אחד ובצידו השני למקום המיועד (מחבר מספר 7) מחבר את כבל 5. חבר את כבל TOPAZ XL ל<u>וח חיבורים בחלקו האחורי של הטופז</u>.
 4. המתן לזיהוי מצלמת הטמ"ס. (ראה תמונה 9)

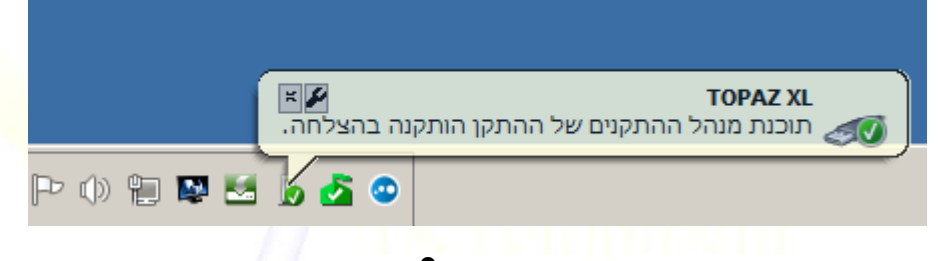

תמונה 9

# הגדרות / הפעלה בתוכנת GEM

כמעט כל פעולה שניתנת לביצוע על מכשיר הטופז ניתנת לביצוע גם מתוכנת GEM. תוכנת GEM משדרגת את מוצר הטופז, דוגמה פשוטה אחת **אפשרות צילום מסמכים.** תיפעול תוכנת GEM מתאפשרת הן עם העכבר והן בעזרת צירוף מקשי המקלדת.

# תיאור חלונות התוכנה

על מנת לשלוט על ה TOPAZ XL יש לוודא שהתוכנה פועלת. **לשונית View** [מראה]

**לטס טוק - Let's Talk** טכנולוגיות מסייעות בע"מ דרך ההגנה 34 תל אביב, קומה 1-טל: 03-5714131 , פקס 03-6340962 16.11.16

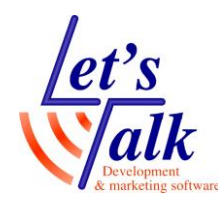

שולטת על אופן התצוגה במסך, תצוגת מחשב מלא, תצוגת מסמכים מלאה, תצוגה חצויה. באיזה אופן ובאיזה גודל תהיה התצוגה החצויה.

| 💗 GEM Video Controller          | _ 🗆 × |  |  |  |  |
|---------------------------------|-------|--|--|--|--|
| <u>File Image Advanced Help</u> |       |  |  |  |  |
| View Screen Markers Camera      |       |  |  |  |  |
|                                 |       |  |  |  |  |
| Camera:                         |       |  |  |  |  |
|                                 |       |  |  |  |  |
| Freege Frame Capture Image      |       |  |  |  |  |
|                                 |       |  |  |  |  |
| Picture                         |       |  |  |  |  |
| View: Full Screen - Computer    |       |  |  |  |  |
|                                 |       |  |  |  |  |
| <u> </u>                        |       |  |  |  |  |
| Split Screen                    |       |  |  |  |  |
| Position: Top Solit Position    | 50    |  |  |  |  |
|                                 | 7     |  |  |  |  |
|                                 |       |  |  |  |  |
| Scroll Image:                   |       |  |  |  |  |
| Scroll Image:                   | _     |  |  |  |  |

תמונה 10

[סרגלי מסך] Screen Markers לשונית (סרגלי מסר] שולטת על מיקום וצבעים של סרגלי קריאה.

| 🦁 GEM Video Controller        |                |  |
|-------------------------------|----------------|--|
| <u>File Image A</u> dvanced I | <u>H</u> elp   |  |
| View Screen Markers           | Camera         |  |
| Enable Screen Ma              | rkers          |  |
|                               | 1 <u>1</u> 212 |  |
| Style: Lines                  | <b>T</b>       |  |
| Orientation: Horizon          | ntal 🔻         |  |
|                               |                |  |
| Position:                     | J <u> </u>     |  |
|                               |                |  |
| Width: -J                     |                |  |
| <u></u>                       |                |  |
|                               | an Slov Blu    |  |
|                               |                |  |
| Line Weigh <u>t</u> :         | 6 -            |  |
|                               |                |  |

תמונה 11

טכנולוגיות מסייעות בע"מ דרך ההגנה 34 תל אביב, קומה 1-טל: 03-6340962 , פקס 03-6340962 16.11.16

# let's alk Development & marketing software

#### לשונית Camera [מצלמה]

שולטת על צבע התצוגה, בהירות מסך, נעילת פוקוס, כיבוי או הדלקת תאורת LED.

| 💗 GEM Video Controller          | _ 🗆 × |
|---------------------------------|-------|
| <u>File Image Advanced Help</u> |       |
| View Screen Markers Camera      |       |
| Color <u>M</u> ode:             |       |
|                                 | -     |
| Assigned to Hot                 | Key   |
| Brightness:                     |       |
| Focus Lock:                     |       |
| ☑ Illumination                  |       |
|                                 |       |
|                                 |       |
|                                 |       |
|                                 |       |

#### תמונה 12

# GEM שליטה על הטמ"ס ממקלדת בעזרת

ניתן לשלוט בטופז אקסל גם בעזרת תוכנת GEM שמותקנת במחשב. התוכנה חייבת להיות מותקנת ופעילה ובכל פעולה שתתבצע יש ללחוץ ולהחזיק ראשית את מקש F12 ולצרף את המקשים המתוארים למטה. ניתן לשנות את מקש F12 למקש אחר על ידי כניסה לתפריט Advanced, Preferences שבתוכנת GEM. סעיף זה כולל את הפקודות השימושיות ביותר, על מנת לקרוא את מלוא הפקודות אנא קרא את חוברת היצרן.

להלן פקודות שימושיות לשליטה בטופז אקסל:

#### מיקוד ופוקוס

הגדלה F12+F2 הקטנה F12+F1

#### שינוי תצוגה

תצוגת מצלמה F12+HOME תצוגת מחשב F12+END תצוגה חצוייה F12+PAGE UP מעבר ממצב אנכי לאופקי בתצוגה חצוייה F12+P שינוי מיקום בתצוגה חצוייה F12+F או F12+F6 שינוי שטח תצוגה חצוייה F12+F5 או F12+F8 גילגול תצוגה למעלה או שמאלה בתצוגה חצוייה F12+F8 גילגול תצוגה למטה או ימינה בתצוגה חצוייה F12+F7

טכנולוגיות מסייעות בע"מ דרך ההגנה 34 תל אביב, קומה 1-טל: 03-5714131 , פקס 03-6340962 16.11.16

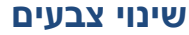

צבע טבעי F12+SHIFT+A שחור לבן שחור לבן F12+SHIFT+D לבן שחור לבן

#### צילום תמונה

צילום תמונה F12+TAB שמירת תמונה F12+CONTROL+S מחיקת תמונה F12+DELETE

#### שליטה על מצלמה

בהירות גבוהה F12+B בהירות נמוכה F12+SHIFT+B כיבוי / הדלקה תאורה F12+L רענון תצוגה F12+ESCAPE

# שאלות ותשובות

#### אני לא מצליח לראות את תצוגת שולחן העבודה על מסך ה TOPAZ?

- וודא שנעשה שימוש אך ורק בכבל VGA המסופק עם הטופז, וודא חיבור כראוי משני קצותיו, צד אחד ליציאת כרטיס המסך במחשב וצד שני לחלקו האחורי של הטופז למקום המיועד. שים לב, כבל זה אינו כבל סטנדרטי 14 גידים, הכבל חייב להיות בעל 15 גידים כדי שמצלמת הטופז תעבוד.
  - הפעל את תוכנת GEM ולחץ על צירופי המקשים -
- לחץ פעם אחת על בורר התצוגה שממוקם על הטופז (מקש כחול) והמתן (3 שניות)
  להופעת התצוגה, במידה ותצוגת שולחן העבודה של מחשב ה PC אינה מוצגת, לחץ
  לחיצה נוספת והמתן (3 שניות)
  - ב<mark>צירו</mark>ף המקשים Projector באופציה Projector ב<mark>צירו</mark>ף המקשים למסך חיצוני) Fn+Fx (אמקש פונקציות המיועד למעבר בין מסך ה laptop למסך חיצוני)
- במחשבים ניידים יש לבדוק מעבר תקין בין מסך laptop למסך רגיל או מקרן לבדיקה
- לעיתים בחלק מהמחשבים הניידים יציאת ה VGA מנוטרלת ולכן יש להפ<mark>עיל</mark>ה, ניתן להיכנס למאפייני כרטיס המסך של ה laptop ולבדוק זאת.

#### בהירות המסך הטופז אינה מספיקה?

ניתן לשנות בהירות וניגודיות במסך עצמו, במידה וכפתורי המסך (בצד ימין למטה במסגרת המסך) מוסתרים ע"י מדבקה פלסטיק, ניתן להסירה בעדינות ולכוון את התצוגה לפי הצורך.

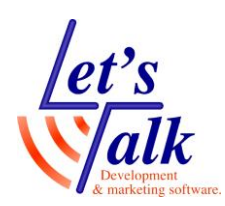

16.11.16

טכנולוגיות מסייעות בע"מ

דרך ההגנה 34 תל אביב, קומה 1-טל: 03-6340962 , פקס 03-6340962

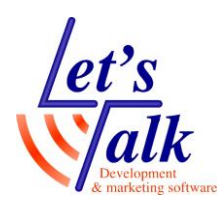

#### אני לא מצליח להזיז את זרוע המסך מצד לצד?

- בבסיסו האחורי של הזרוע ממוקם פין, בעזרת **לחיצה** על פין זה הזרוע תשתחרר ותאפשר הזזה של הזרוע ימינה או שמאלה.
- לנעילת הזרוע, וודא שהזרוע מקבילה למצלמת הטופז ומשוך קלות את הפין החוצה
  והזרוע תינעל.

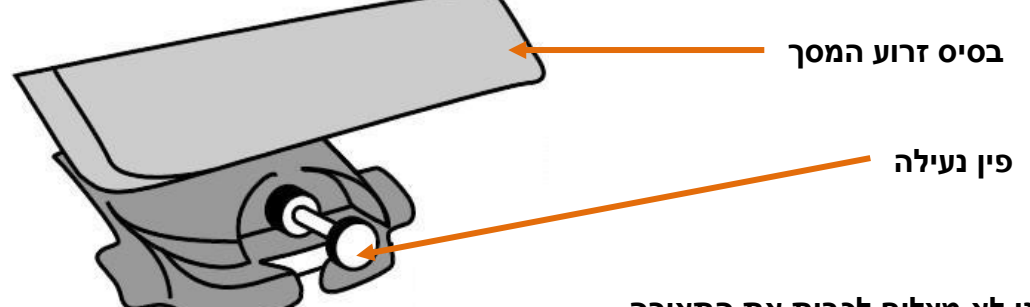

#### אני לא מצליח לכבות את התאורה

- כיבוי או הדלקה של התאורה מתפריט השליטה יתבצע בעזרת 2 לחצנים מכאניים או
  בעזרת תוכנת GEM במידה ונרכשה.
  - כשמשתמשים בלחצנים המכאניים שבתפריט השליטה (בתחתית המסך) יש ללחוץ
    ולהחזיק ראשית את לחצן נעילת פוקוס (אדום) ומיד לאחר מכן ללחוץ ולהחזיק את
    לחצן שנמצא בראש כפתור בורר הבהירות (צהוב), יש להחזיק את 2 הלחצנים עד
    לכיבוי התאורה, בצע פעולה זאת שנית להדלקה של התאורה.
  - ניתן לכבות או להדליק את התאורה ע"י שימוש בתוכנת GEM, דרך תפריטים או פשוט להשתמש בקיצור מקשי המקלדת F12+L

#### בהפעלת GEM במסך מפוצל לא ניתן לראות את המסמך או המצלמה קפואה.

- Frame אודא בתוכנה בלשונית View שמצלמת TOPAZ XL מזוהה, ולא במצב
  FREEZ
- חבר כבל USB (כבל המחבר את טופז למחשב) לפורט שונה מאחור במחשב PC.
  - וודא שדרייבר כרטיס מסך מדוייק, ובצע כיבוי והדלקה לטופז ולמחשב.

#### האם יש עוד סוגי צבעים בתצוגה?

- ניתן להוסיף או לשנות מספר תצוגות ע"י כניסה להגדרות של המכשיר.
  סה"כ ישנן עד כ 12 תצוגות (ניגודיות צבעים) שונות.
- לחץ והחזק כ 10 שניות את לחצן נעילת פוקוס, שחרר את הלחיצה עם הופעת
  הסימן T בפינה השמאלית התחתונה של התצוגה.

סובב את הבורר הימני ביותר (כחול) על מנת לעבור בין התצוגות השונות הסוב את הבורר הימני ביותר (כחול) על מנת לשנוי.

הסימן 🔫 מייצג תצוגות הניתנות לשינוי.

הסימן 👥 מציין שתצוגה זו אינה מאופשרת לחץ על הלחצן שבראש בורר ההגדלה

(אדום שחור) על מנת לאפשר את תצוגה זו, הסימן אישנה את צורתו ל ויופיע כחלק מכל התצוגות של בורר התצוגה הכחול. על מנת לשנות הגדרות נוספות קרא בבקשה את חוברת היצרן. לשמירה ויציאה מההגדרות לחץ והחזק כ 10 שניות את לחצן נעילת פוקוס עד להיעלמות הסימנים בפינה השמאלית התחתונה של התצוגה.

טכנולוגיות מסייעות בע"מ דרך ההגנה 34 תל אביב, קומה 1-טל: 03-6340962 , פקס 03-6340962 16.11.16

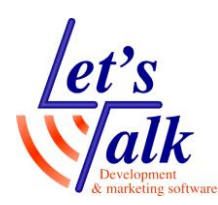

#### שימוש בצג הטמ"ס למחשב?

לעיתים יש צורך בשימוש מסך הטמ"ס למטרת תצוגה דו שימושית, האחת תצוגה של המחשב האישי, והשנייה תצוגה של המצלמה. אופצייה זו נועדה בדרך כלל בחיסכון במקום כתחליף לשני מסכים, מסך אחד מבצע את שתי הפעולות. שים לב, כשמעוניינים לעבוד באחת מתצורות אלו יש לכוון את תצוגת רזולוציית המסך במחשב לרזולוציה של 1280x1024

#### חיבור טופז XL למחשב

אופצייה זו מאפשרת צפייה בתוכן המחשב (שולחן עבודה) או מבט באובייקט שממוקם על מגש הטופז, או בשילוב חצי/חצי דרך תוכנת GEM.

#### מבט אחורי במחשב PC

לוח חיבורים בגב טופז XL

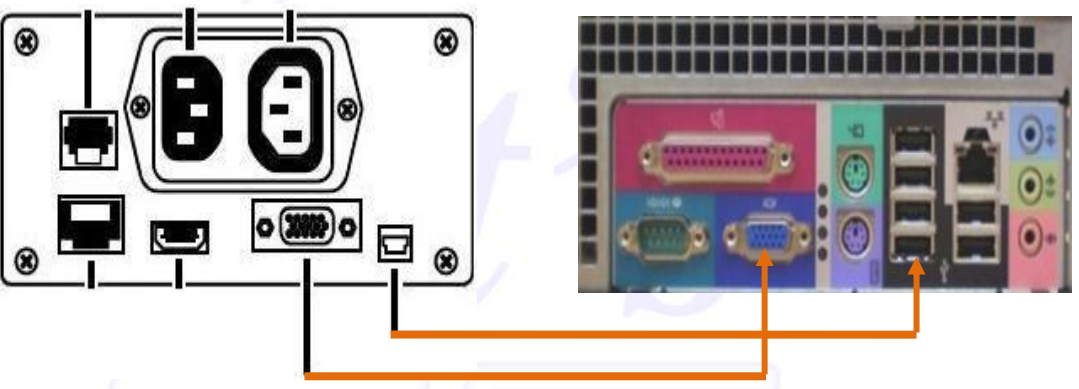

#### חיבור מצלמת טופז XL למחשב בשימוש עם מסך אחד שולחני

אופצייה זו מאפשרת צפייה בלחיצה אחת (על בורר כחול) בתוכן שולחן העבודה ובלחיצה שנייה (על בורר כחול) צפייה באובייקט שממוקם על מגש הטופז. במקרים בהם נרכשה **תוכנת GEM** ניתן לשלוט במצלמה בעזרת התוכנה שבמחשב וניתן לצפות בתוכן מפוצל, חצי שולחן העבודה של מחשב ה PC והחצי השני צפייה באובייקט שממוקם על מגש הטופז.

בחיבור זה, אם לא מדובר במסך שמסופק על ידי לטסטוק או על ידי יצרן ה<mark>טופ</mark>ז, יש לוודא שהמסך מצוייד בחיבור מסוג DVI חוץ מהחיבור הסטנדרטי VGA, <mark>זא</mark>ת מכיוון שבחיבור ממצלמת הטופז למסך נעשה השימוש בכבל HDMI ל DVI

**Let's Talk - לטס טוק** טכנולוגיות מסייעות בע"מ דרך ההגנה 34 תל אביב, קומה 1-טל: 33-6340962 , פקס 03-6340962 16.11.16 מבט אחורי במחשב **PC** 

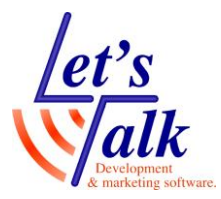

לוח חיבורים בגב טופז XL

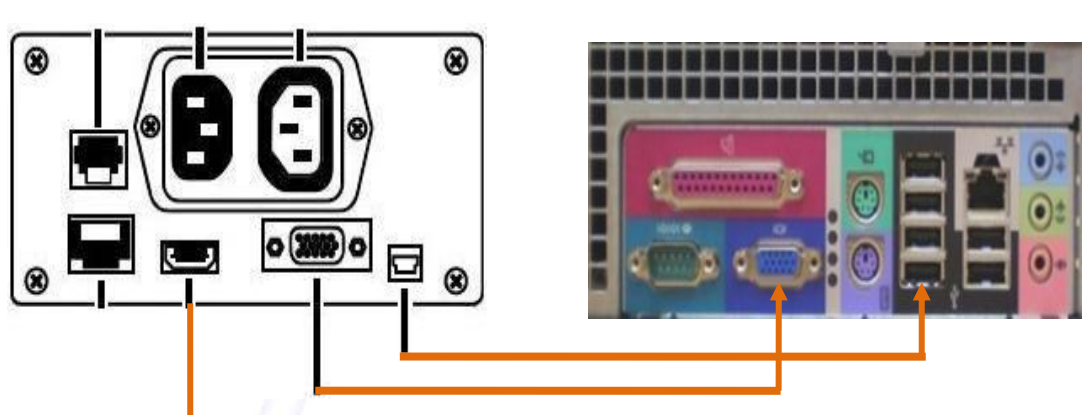

מבט אחורי בחיבורי המסך

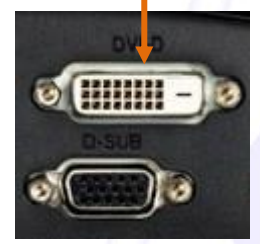

דוגמה של כבל HDMI ל DVI שמסופק עם מצלמת טופז.

טכנולוגיות מסייעות בע"מ דרך ההגנה 34 תל אביב, קומה 1-טל: 03-5714131 , פקס 03-6340962 16.11.16

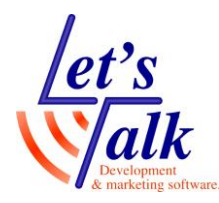

#### חיבור מצלמת טופז למחשב תוך שימוש במתג ובמסך שולחני

אופצייה זו מאפשרת צפייה בלחיצה אחת (במתג) בתוכן שולחן העבודה ובלחיצה שנייה במתג צפייה באובייקט שממוקם על מגש הטופז.

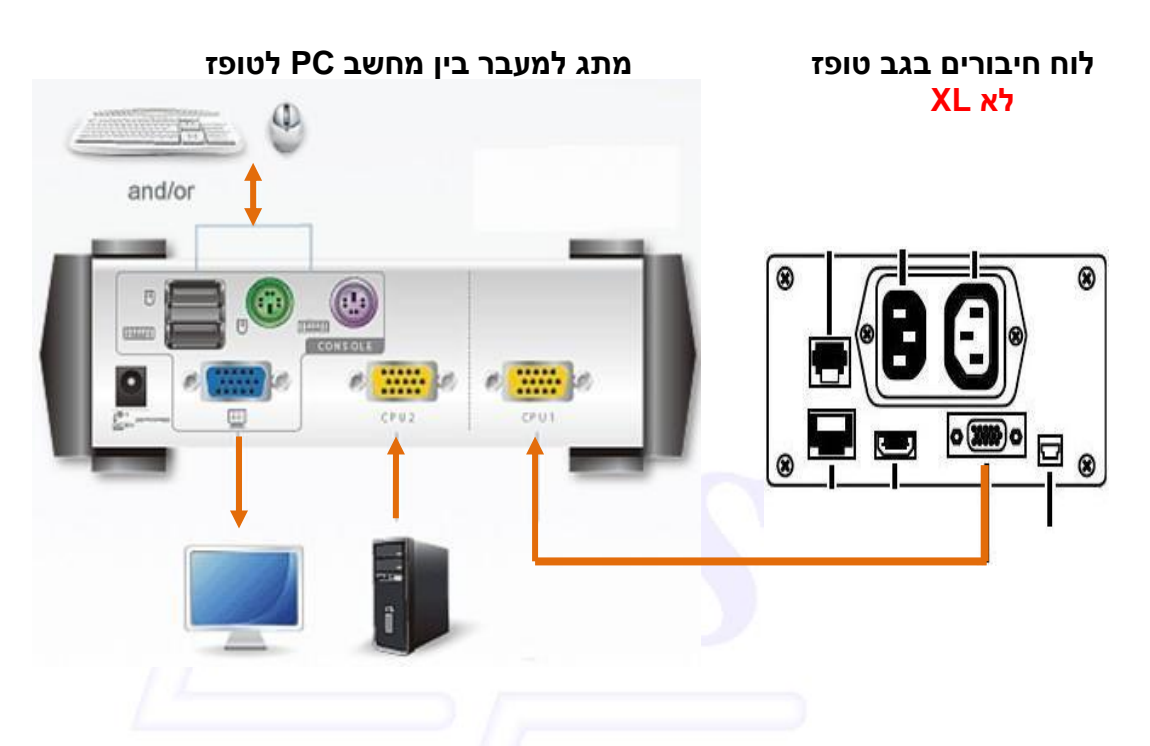

# ? מסך הטופז מהבהב או מעוות את התצוגה כשהמחשב מחובר אליו?

יש לשנות את רזולוציית המסך ביחס לגודל המסך. ראה סעיף <u>סוגי רזולוציות מומלצות ביחס לגודל המסך שבשימוש</u>

#### ? איך ניתן לאפס לברירת מחדל את תוכנת הטמ"ס הפנימית?

לחץ והחזק כ 10 שניות בו זמנית את ארבעת הלחצנים **בורר תצוגה, בורר הגדלה,** בורר בהירות, לחצן נעילת פוקוס. (ראה חיצים כתומים)

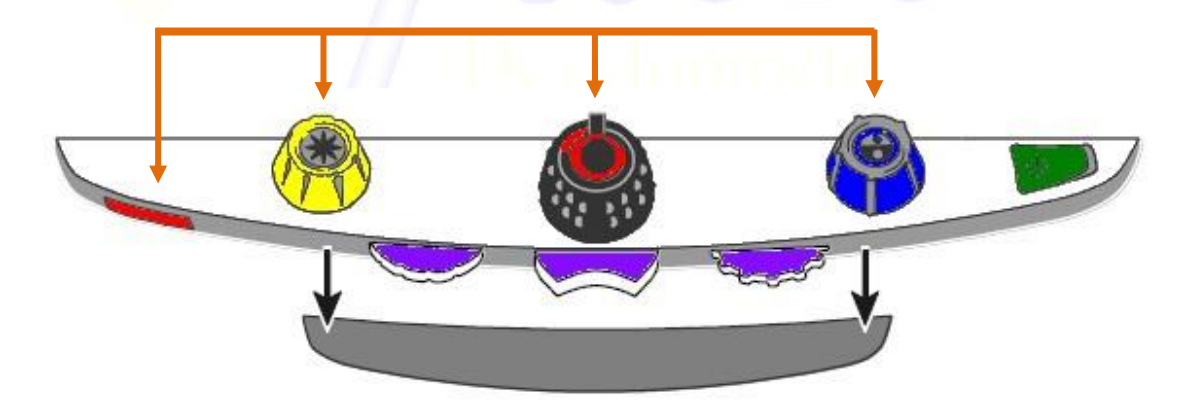